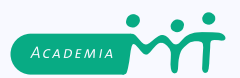

# ACADEMIA MYT

# GUÍA PARA EL USUARIO

## **¡TE DAMOS LA BIENVENIDA A ACADEMIA MYT!**

A continuación, encontrarás información que te ayudará a realizar diferentes acciones dentro de la plataforma para que obtengas el máximo provecho de nuestros servicios.

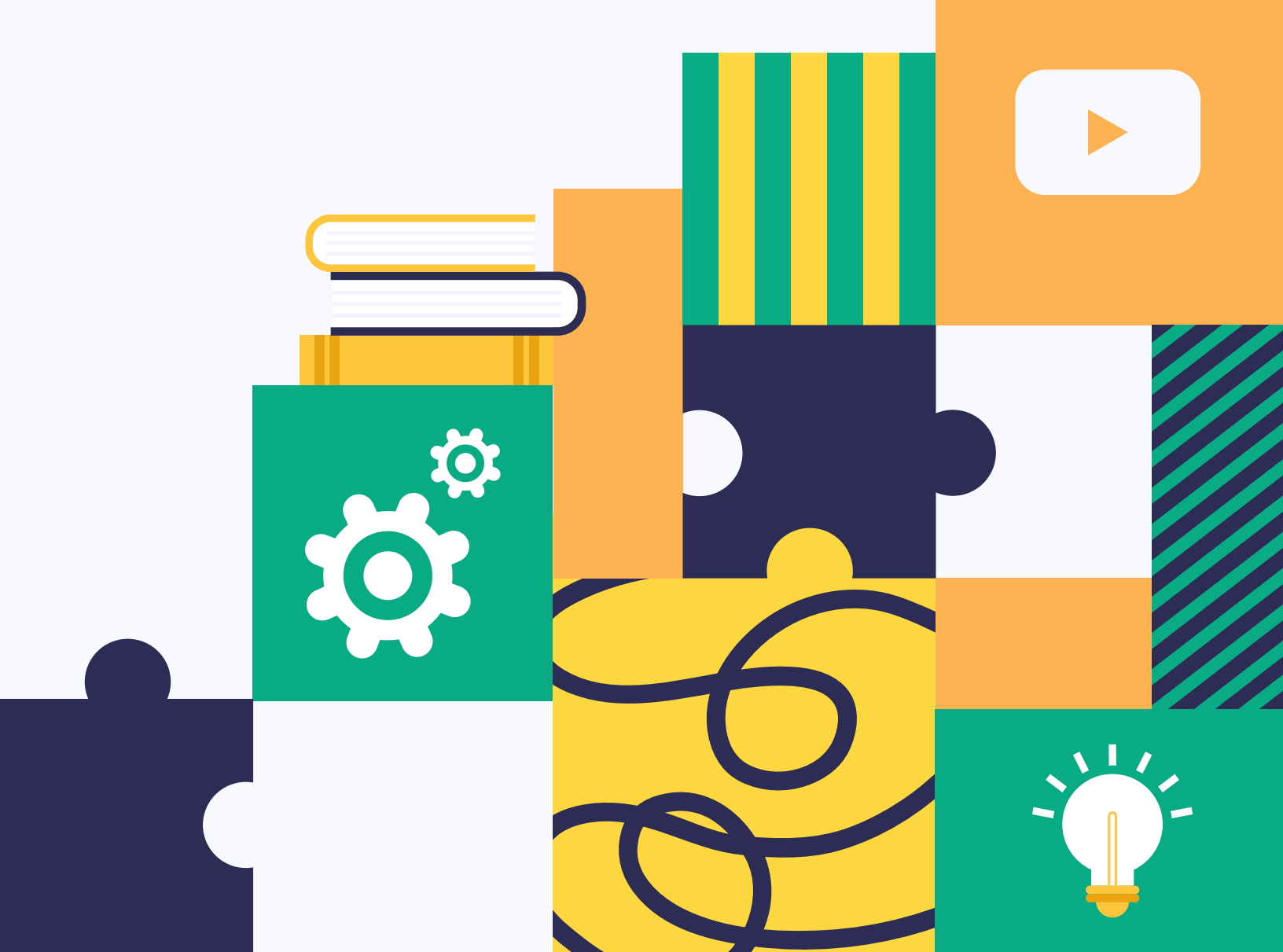

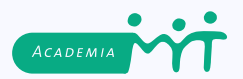

01.

# REGÍSTRATE EN ACADEMIA MYT ¡ES FÁCIL Y RÁPIDO!

Ingresa a **academia.myt.org.mx** y ubica la sección **"Iniciar sesión"** en la barra de menú superior. Si aún no tienes una cuenta, da *click* en **"Regístrate".** 

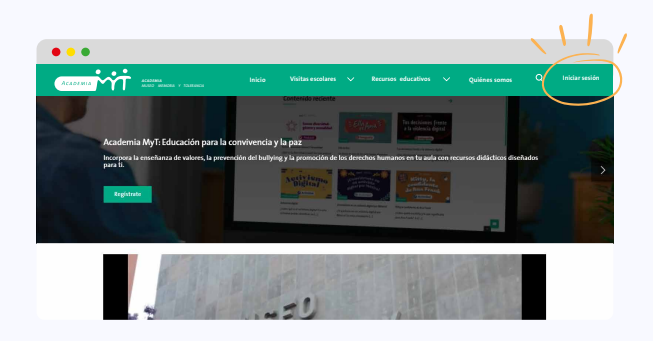

#### ¿Eres docente?

• Elige el perfil de **"Profesor"**, y además del acceso a todos nuestros **recursos educativos**, obtén información para planear y realizar **visitas escolares**, así como para compartir **cuestionarios de evaluación** con tus estudiantes, recibir información de promociones, eventos y más.

- Elige 3 temas de interés, así podremos recomendarte contenidos de acuerdo con tu elección.
- Llena el formulario con información de usuario, así como los datos de la escuela en la que laboras.

## ¿Eres padre de familia o estudiante?

• Elige el perfil **"Padre de Familia"** u **"Otro"** para visualizar y descargar recursos educativos nuevos cada mes **¡totalmente gratis!** 

• Elige **3 temas de interés,** y te recomendaremos contenidos de acuerdo con tu elección.

• Compártenos tu principal **correo electrónico** y genera una **contraseña** para que no te pierdas ninguna novedad.

| xplora nuestra plataforma hay mismo!                            |                        | .,         |   | , junnin, jez |
|-----------------------------------------------------------------|------------------------|------------|---|---------------|
| THO DE PERIL*                                                   | Select                 | NTERÉS *   |   |               |
| ¿Con qué perfil te identificas?<br>Profesor<br>Padra da Camilla | flegir nikórsa j terna |            |   |               |
| Otro                                                            | CREAR CON              | ITRASEÑA " | • |               |
| Crear cuenta                                                    |                        |            |   |               |

- Da *click* en el botón "Crear cuenta". 🚿
- Ahora inicia sesión desde el correo de confirmación que te enviamos para verificar tu cuenta.

Listo ¡Ya eres parte de la comunidad **Academia MyT!** 

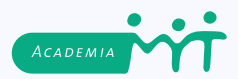

## DESCUBRE, CONSULTA Y DESCARGA RECURSOS EDUCATIVOS

Complementa tus aprendizajes sobre Tolerancia y Cultura de Paz.

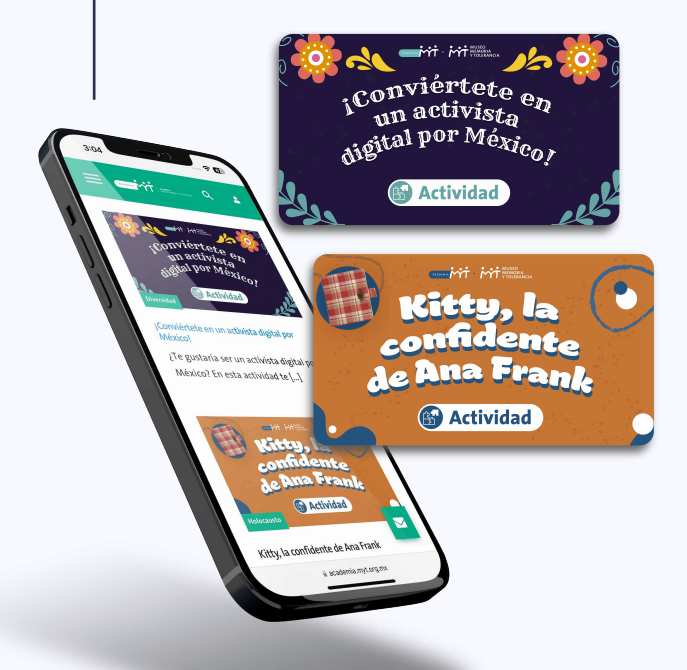

02.

• En nuestra página de **"Inicio"** conoce nuestros **contenidos más recientes** y consulta sus diferentes **formatos.** Hay **infografías, actividades, videos y pódcast.** 

• También puedes acceder a los contenidos por **tema** en la pestaña **"Recursos educativos"** ubicada en la barra de menú superior.

• Utiliza los menús desplegables en la columna del lado izquierdo para buscar y filtrar contenidos por **título, tipo, audiencia y temas.** 

• Utiliza los **íconos** debajo del título de cada contenido para compartirlo a través de tus **redes sociales.** 

• Para **descargar** infografías y actividades *¡Regístrate en Academia MyT!* 

Espera nuevos contenidos cada mes y ¡haz de Academia MyT tu mejor recurso!

# **O3.** ¿NOS VISITAS? PLANEA, COTIZA Y SOLICITA TU VISITA DE MANERA PRÁCTICA

## Planifica tu visita

• En la pestaña **"Visitas escolares"** ubicada en la barra de menú superior, consulta las **ventajas, requisitos y sugerencias** para realizar una **visita grupal.** 

¡No olvides consultar la sección de **preguntas frecuentes!** 

• Prepara tu visita de acuerdo con tus objetivos curriculares descargando los **proyectos de visita** disponibles para niveles **Secundaria y Bachillerato.** 

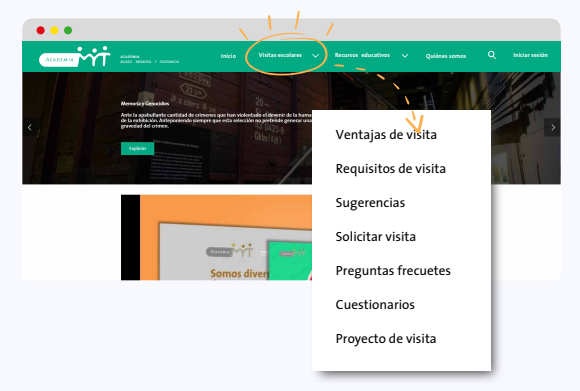

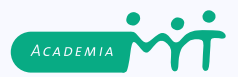

## Solicita una visita para tu escuela

• Inicia sesión con tu perfil de **"Profesor".** En la pestaña **"Visitas escolares"** ubicada en la barra de menú superior, ingresa en la sección **"Solicitar visita".** 

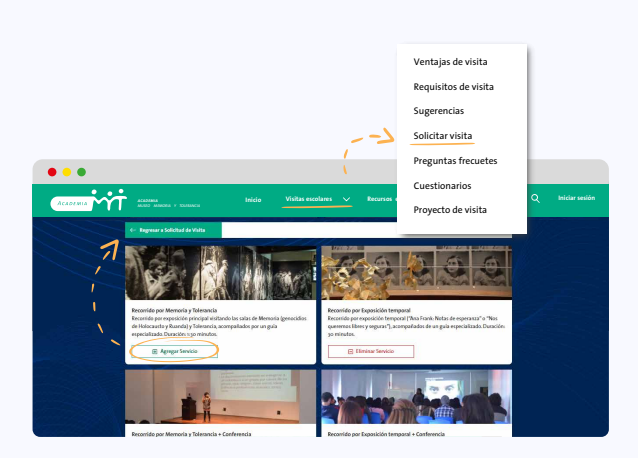

04.

• Da *click* en el botón **"Elige tus servicios"** para seleccionar las exhibiciones y actividades de tu interés para realizar en la visita.

Elige el servicio de tu elección seleccionando la opción
"+Agregar servicio" y a continuación da *click* en el botón
"Regresar a Solicitud de Visita".

• Llena el formulario de acuerdo con las características del grupo con el que nos visitarás para obtener una **pre-cotización.** 

• Marca la casilla de términos y condiciones y finalmente da *click* en el botón **"Enviar solicitud".** 

¡Listo! En breve, un ejecutivo se pondrá en contacto

contigo para brindarte la atención que mereces.

# REFUERZA LOS APRENDIZAJES EN EL MUSEO CON NUESTRO CUESTIONARIO DE VISITA

**Regístrate en Academia MyT** para conocer, responder y compartir los cuestionarios que preparamos para reforzar aprendizajes al visitar el **Museo Memoria y Tolerancia**.

¿Eres docente? Evalúa los conocimientos de tus estudiantes

• Inicia sesión con tu perfil de **"Profesor".** En la pestaña **"Visitas escolares"** ubicada en la barra de menú superior, Ingresa en la sección **"Enviar cuestionario".** 

• La plataforma *Academia MyT* te asignará un "CÓDIGO DEL DOCENTE", el cual deberán ingresar tus estudiantes al momento de recibir y **responder** el cuestionario.

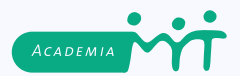

• Introduce los **correos electrónicos** de tus estudiantes separándolos por medio de una **coma (,)** o de un **espacio** para que sean detectados individualmente.

• Da *click* en el botón **"Enviar"** para hacer llegar el cuestionario a tus estudiantes. Cada uno recibirá un correo invitándole a registrarse en **Academia MyT** para responder el cuestionario.

• Al responder el cuestionario, tú y tus estudiantes recibirán los **resultados** obtenidos de manera individual en sus correos registrados en *Academia MyT*.

• Conoce y consulta el cuestionario en formato PDF descargándolo antes de enviarlo a tus estudiantes en el enlace **"Consultar cuestionario a enviar".** 

## ¿Eres estudiante? Responde el cuestionario compartido por tu Profesor

• Inicia sesión con tu perfil **"Otro".** Cuando tu Profesor te lo indique, recibirás un correo con el título **"Evaluación de conocimientos para estudiantes".** Anota el código numérico proporcionado y da *click* en el botón **"Comenzar"** para ir a la plataforma *Academia MyT*.

• Confirma que **SÍ** eres un estudiante en el menú desplegable. Proporciona **el código** que recibiste en el correo.

• A continuación, podrás visualizar el **nombre de tu profesor** y de tu **escuela.** Da click en el botón **"Comenzar".** 

• Selecciona una de las 4 opciones de respuesta para las 15 preguntas del cuestionario. No olvides responderlas todas.

• Da *click* en el botón **"Enviar"** para hacer llegar tus respuestas a tu Profesor. Recibirás un correo con tu **evaluación** en la dirección registrada en **Academia MyT.** 

Creationario de visita
 Construction de visita
 Construction
 Construction
 Construction
 Construction
 Construction
 Construction
 Construction
 Construction
 Construction
 Construction
 Construction
 Construction
 Construction
 Construction
 Construction
 Construction
 Construction
 Construction
 Construction
 Construction
 Construction
 Construction
 Construction
 Construction
 Construction
 Construction
 Construction
 Construction
 Construction
 Construction
 Construction
 Construction
 Construction
 Construction
 Construction
 Construction
 Construction
 Construction
 Construction
 Construction
 Construction
 Construction
 Construction
 Construction
 Construction
 Construction
 Construction
 Construction
 Construction
 Construction
 Construction
 Construction
 Construction
 Construction
 Construction
 Construction
 Construction
 Construction
 Construction
 Construction
 Construction
 Construction
 Construction
 Construction
 Construction
 Construction
 Construction
 Construction
 Construction
 Construction
 Construction
 Construction
 Construction
 Construction
 Construction
 Construction
 Construction
 Construction
 Construction
 Construction
 Construction
 Construction
 Construction
 Construction
 Construction
 Construction
 Construction
 Construction
 Construction
 Construction
 Construction
 Construction
 Construction
 Construction
 Construction
 Construction
 Construction
 Construction
 Construction
 Construction
 Construction
 Construction
 Construction
 Construction
 Construction
 Construction
 Construction
 Construction
 Construction
 Construction
 Construction
 Construction
 Construction
 Construction
 Constructin
 Construction
 Construction

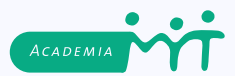

## ¿Eres padre de familia?

### Evalúa tus aprendizajes

• Inicia sesión con tu perfil **"Padre de Familia".** En la pestaña **"Visitas escolares"** ubicada en la barra de menú superior, ingresa en la sección **"Cuestionarios"** y **"Responder cuestionario".** 

• A continuación, indica que **NO** eres un estudiante en el menú desplegable. Da *click* en el botón **"Comenzar".** 

• Selecciona una de las 4 opciones de respuesta para las 15 preguntas del cuestionario. No olvides responderlas todas.

• Da click en el botón **"Enviar"** para confirmar tus respuestas. Recibirás un correo con tu **evaluación** en la dirección registrada en **Academia MyT.** 

|                                                                                                    | ventajas de visita   |
|----------------------------------------------------------------------------------------------------|----------------------|
|                                                                                                    | Requisitos de visita |
|                                                                                                    | Sugerencias          |
|                                                                                                    | Solicitar visita     |
|                                                                                                    | Preguntas frecuetes  |
|                                                                                                    | Cuestionarios        |
| Cuestionario de visita<br>Lee cuidadosamente las preguntas que se presentan a continuación y selecciona una respuesta                                                                                                    | Proyecto de visita   |
| MEMORIA                                                                                                    |                      |
| CENCIDIOS                                                                                                    |                      |
|                                                                                                    |                      |
| L. ¿Qué es un genocidio? *                                                                                                    |                      |
| L ¿Dade es un generadade?<br>□ La persocialen a un grupo por sus ideas políticas.                                                                                                    |                      |
| L plané com generadite? *<br>⊖ La personación a un grupo por ses ideas políticas.<br>⊖ El crimen par parte de un gobierno u otra institución del Estado.<br>⊖ El crimen par parte de un señerito de un comon homano nor metion de nacionalidad ensia, veliación n°1222.*                                                                 |                      |
| L, pair sen un genodio "<br>L, pairescuolo se un greto per sei sides politics.<br>) El cimenyo parte de un galemo una dari institución del fistado.<br>) El astemesio sistemistico de un greto pe lunearo per neceso de nacionalidad, etesa, neligión o "aza".<br>) El astemesio si clamistico de persona, hopeonetentemente del notivo. |                      |

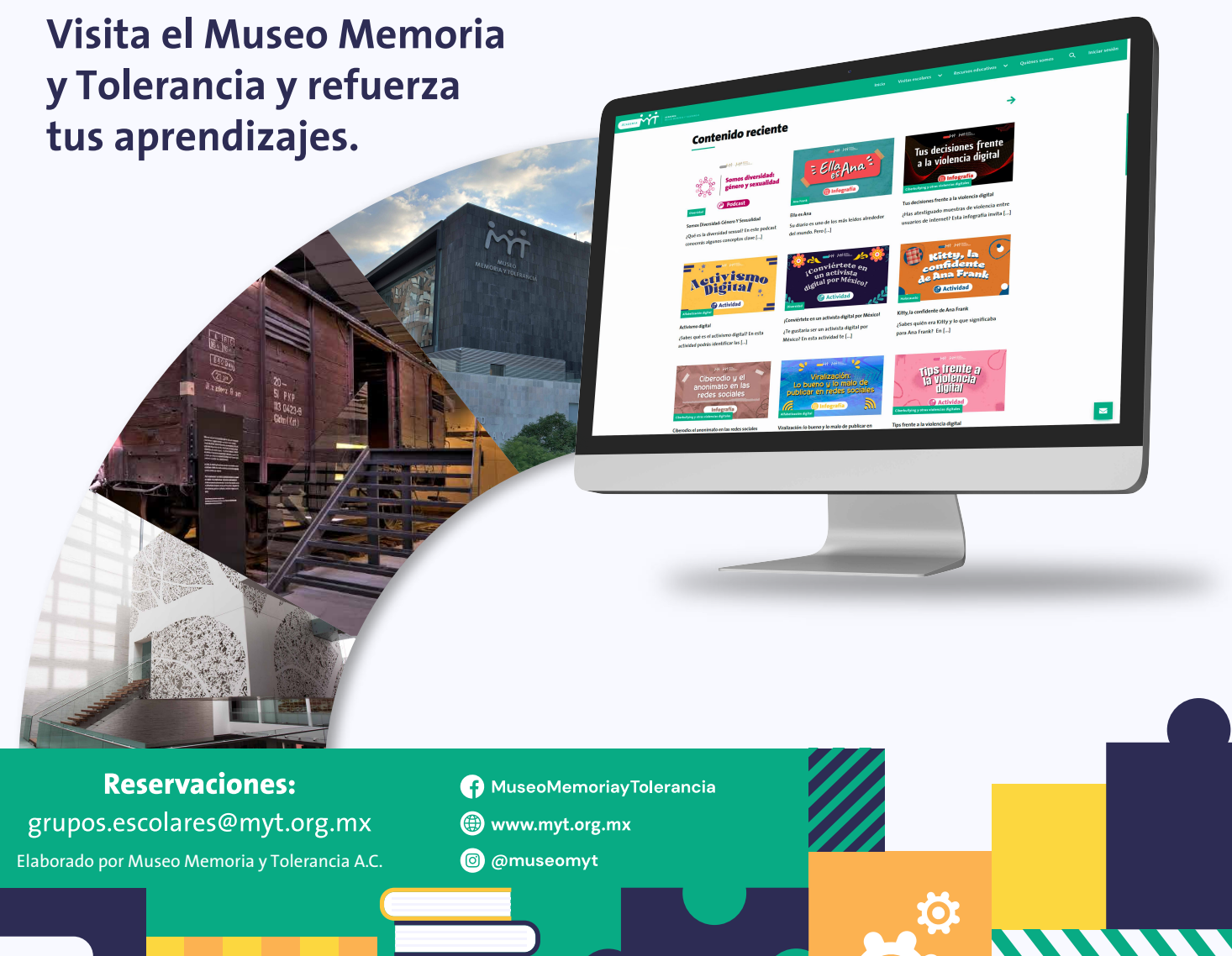